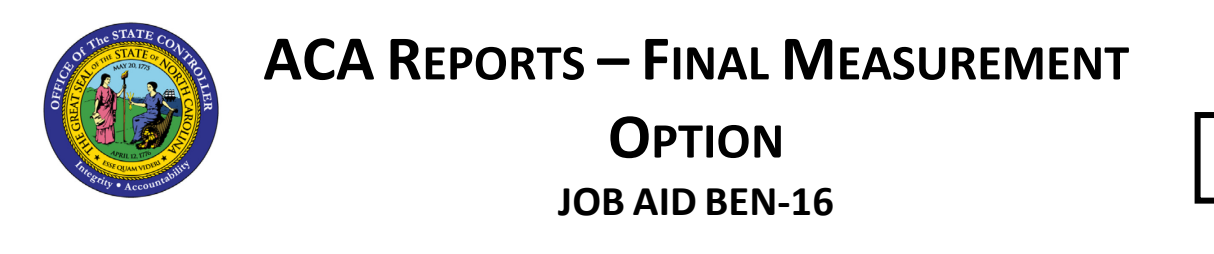

BEN

The purpose of this job aid is to see a list of Temporary employees in the Integrated HR-Payroll System who are newly eligible to enroll in the High Deductible Health Plan.

In support of Affordable Care Act rules, Temporary employees' time will be measured over a 12-month lookback period to determine their average weekly hours. Agencies must offer the opportunity to enroll in the High Deductible Health Plan to any employees whose weekly average is calculated to be 30.00 hours or more. The measurement periods end on the last day of a month. The measurement calculation will be performed by an overnight batch job that runs the first 14 days of each month. Agencies should run the **ZBNR052 – ACA Reports** during that time to see which employees have just been measured and determined to be eligible. If additional time data is entered and approved, the calculation result will be updated nightly until the 14<sup>th</sup> of the month. Employees must enroll within 30 days of the end of their measurement period, so identifying eligible employees sooner will give them more time to enroll.

## **Initial Screen**

**Tip:** Click the **Program documentation** button **I** to see helpful tips and additional details about the options on the initial screen.

The Final Measurement option is selected by default.

| ACA REPORT                            | S          |    |            |
|---------------------------------------|------------|----|------------|
| 🕒 🔁 🚺                                 |            |    |            |
| Selection                             | _          |    |            |
| Personnel Number                      |            |    |            |
| Personnel Area                        |            |    |            |
| Organizational Unit                   |            |    | <b></b>    |
| ACA Measurement Rep                   | oorts      |    |            |
| 05.11                                 |            |    |            |
| Final Measuremen                      | 10/09/2014 | ta | 11/10/2014 |
| Date Range                            | 10/09/2014 | to | 11/10/2014 |
|                                       |            |    |            |
|                                       |            |    |            |
| Ocoverage                             |            |    |            |
| Key Date                              |            |    |            |
|                                       |            |    |            |
| · · · · · · · · · · · · · · · · · · · |            |    |            |
| 00.17.07                              |            |    |            |
| OPeriod-To-Date                       |            |    |            |
| Current Date                          |            |    |            |

- 1. Enter employee's **Personnel Number** or leave empty to return all employees you have security to see.
- 2. Click the **Execute** button.

By default, the Final Measurement Date Range option is selected and will return a list of employees with a measurement period that just ended.

3. View the Final Measurement report results.

| ACA REPORTS                                                                            |            |           |            |            |               |          |            |            |
|----------------------------------------------------------------------------------------|------------|-----------|------------|------------|---------------|----------|------------|------------|
| 3   A 7 7 7 12   6   1 4 4 5 10 10 10 11 11 11 11 11 11 11 11 11 11                    |            |           |            |            |               |          |            |            |
| Final Measurement<br>Run Dates : 11/05/2014<br>Key Date Range: 10/09/2014 - 11/10/2014 |            |           |            |            |               |          |            |            |
| EE Number                                                                              | First Name | Last Name | Meas Start | Meas End   | Final Avg Hou | Elig2    | Cov2 Start | Cov2 End   |
|                                                                                        | Truman     |           | 11/01/2013 | 10/31/2014 | 34.25         | Eligible | 01/01/2015 | 12/31/2015 |
|                                                                                        | Truman     |           | 11/01/2013 | 10/31/2014 | 34.25         | Eligible | 01/01/2015 | 12/31/2015 |
|                                                                                        | James      |           | 11/01/2013 | 10/31/2014 | 32.47         | Eligible | 01/01/2015 | 12/31/2015 |
|                                                                                        | James      |           | 11/01/2013 | 10/31/2014 | 32.47         | Eligible | 01/01/2015 | 12/31/2015 |
|                                                                                        | Timothy    |           | 11/01/2013 | 10/10/2014 | 30.92         | Eligible | 11/01/2014 | 10/31/2015 |
|                                                                                        | Fredrick   |           | 11/01/2013 | 10/31/2014 | 32.97         | Eligible | 01/01/2015 | 12/31/2015 |
|                                                                                        | Fredrick   |           | 11/01/2013 | 10/31/2014 | 32.97         | Eligible | 01/01/2015 | 12/31/2015 |

**TIP:** You may see two rows for the same employee. This situation will occur for Temporaries who were hired prior to November 2013, or who are hired in the month of October. The results are showing a row for both the IMP and SMP record subtypes, which have the same Measurement End dates for these employees. The Subtype field can be added to the results to show this difference.

**TIP:** To also see employees who are Not Eligible, click the **Delete Filter** with button. This removes the /FINALMEASUR layout which filters for only "Eligible" values in the Elig2 column.

**TIP:** Click the **Choose Layout** substantial button and choose the **/FINALMEASUR** layout while in the Final Measurement report results to the default filter results that just shows the EEs who are Eligible.

| ☞ Choose Layout X |                                  |     |  |  |
|-------------------|----------------------------------|-----|--|--|
| Layout setting    | All                              |     |  |  |
|                   |                                  |     |  |  |
| Layout            | Layout description               | Def |  |  |
| /COVERAGE         | Coverage, Eligible only          |     |  |  |
| /FINALMEASUR      | Final Measurement, Eligible only |     |  |  |
| /PTD              | Period-to-Date, ending soon sort |     |  |  |

**TIP:** To directly filter for only Eligible EEs, right-click on a cell with the word Eligible in it and choose the **<u>Set Filter...</u>** option.

| g Hours | Elig2     | Cov2 Start Cov2 End       |  |  |  |
|---------|-----------|---------------------------|--|--|--|
| 34.25   | Eligible  | 01/01/2015 12/21/2015     |  |  |  |
| 34.25   | Eligible  | Copy Text                 |  |  |  |
| 0.00    | Not Elig  | Details                   |  |  |  |
| 0.00    | Not Elig  |                           |  |  |  |
| 0.00    | Not Elig  | Optimize Width            |  |  |  |
| 0.00    | Not Elig  | <u>F</u> ind              |  |  |  |
| 21.72   | Not Elig  | Set Filter                |  |  |  |
| 21.72   | Not Elig  |                           |  |  |  |
| 0.00    | Not Elig  | Spreadsheet               |  |  |  |
| 0.00    | Not Fligi | ble 01/01/2015 12/31/2015 |  |  |  |

| C Determine Values for Filter Criteria |           |   |   |
|----------------------------------------|-----------|---|---|
| Select.                                |           |   |   |
| Elig2                                  | Eligible* | כ | t |
|                                        |           |   |   |

Add an **asterisk** after the text. Then click the **Green Check** 😢 button.

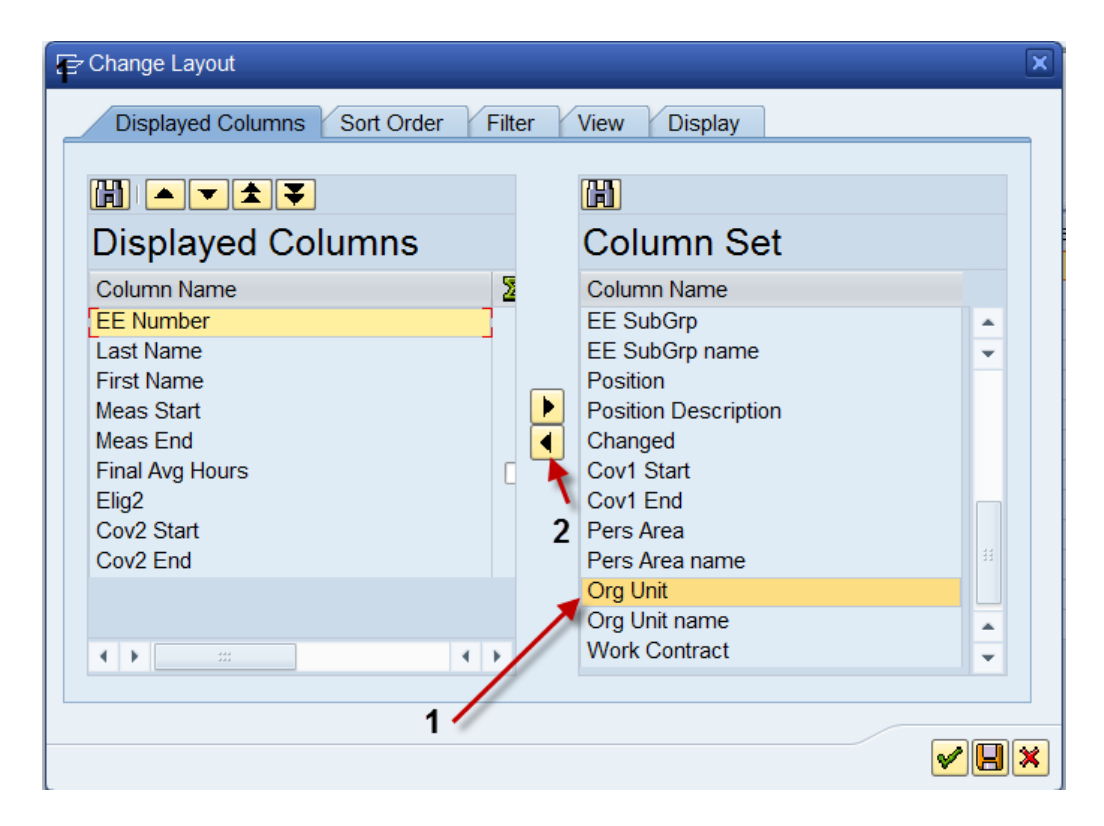

TIP: Additional fields can be added to the report results, such as Org Unit, Personnel Area, the EE's address, etc. Click the Change Layout button, select a field from the Column Set, and click the Show Selected Fields
button. Click the Green Check button.

| t | Cov2 End   | Org Unit |
|---|------------|----------|
| 5 | 12/31/2015 | 20002420 |
| 5 | 12/31/2015 | 20002420 |
| 5 | 12/31/2015 | 20001944 |
| 5 | 12/31/2015 | 20001944 |

| t | Cov2 End   | Address 1 🛛 🗲 | Address 2 🛛 🗲 | City 🖌      | State | ZIP CD 🖌  |
|---|------------|---------------|---------------|-------------|-------|-----------|
| 5 | 12/31/2015 |               |               | Wilson      | NC    | 27893     |
| 5 | 12/31/2015 |               |               | Wilson      | NC    | 27893     |
| 5 | 12/31/2015 |               |               | Black Creek | NC    | 278130179 |
| 5 | 12/31/2015 |               |               | Black Creek | NC    | 278130179 |

## Change Record

• 8/9/2022 – Updated format, added reference number, and made accessible – A. Durrence